## Instruções de Instalação do SciFinder Scholar 2007

Neste arquivo estão listadas as instruções para a instalação da interface de busca na Base SciFinder Scholar, versão 2007. Vale lembrar que esta instalação só foi testada em estações com Sistema Operacional Windows 2000 Professional, Windows XP Professional e Linux Red Hat Workstation Server.

Para as estações com Sistema Operacional da família Windows, é necessário que o usuário tenha o seu perfil definido com privilégios de administrador da estação. Caso contrário será necessário pedir que o administrador da rede local, faça estes procedimentos de instalação, uma vez que o Windows não permitirá que um usuário comum o faça.

Faça um download do arquivo *instala.zip* para o seu computador, gravando-os num diretório, que neste guia de instalação, usaremos como exemplo C:\DOWNLOAD. O processo de baixar estes arquivos pode demorar alguns minutos, visto que o arquivo de instalação tem aproximadamente 13 Mbytes. A seguir colocaremos todas as telas do processo de instalação, e abaixo das mesmas a explicação dos procedimentos a serem seguidos.

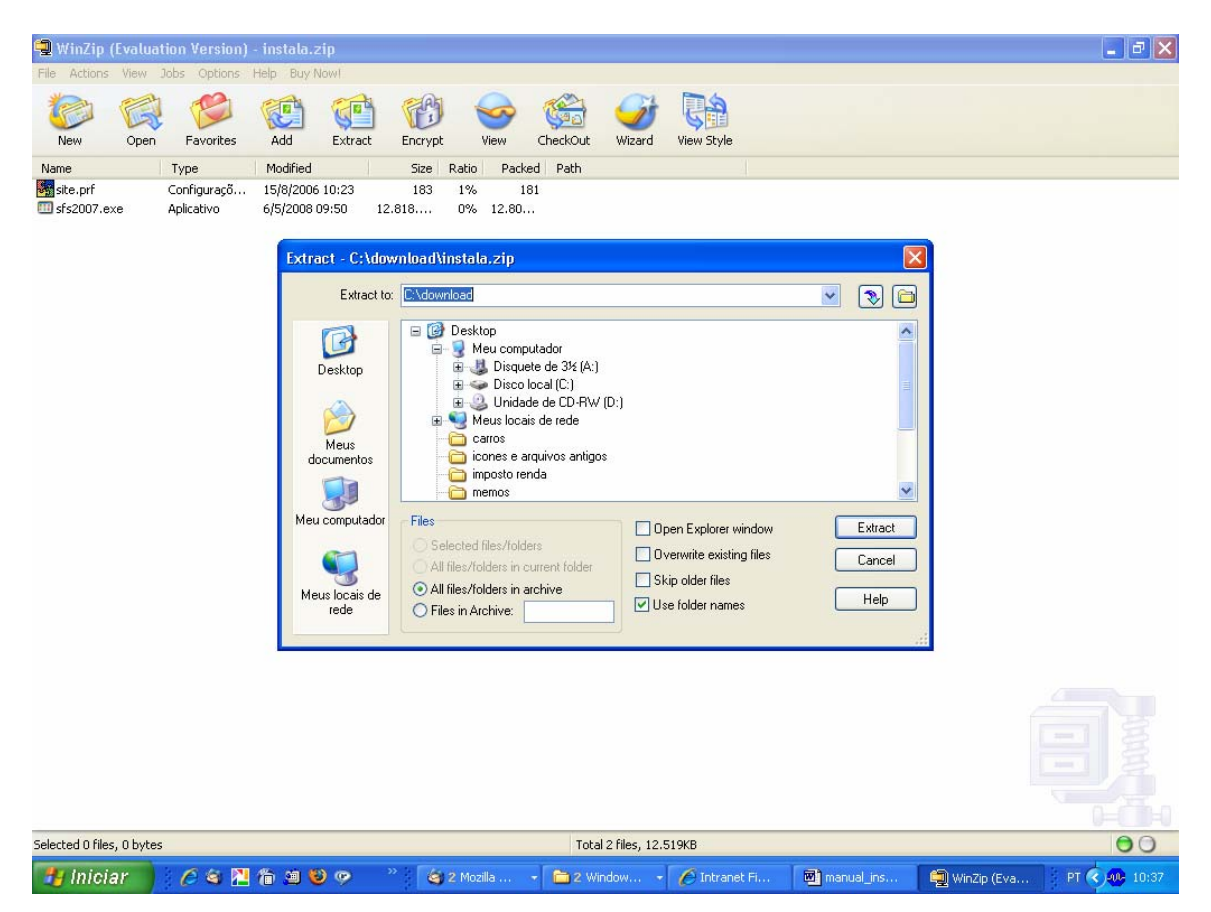

1. Descompacte este arquivo utilizando o utilitário Winzip, gravando todo o seu conteúdo num diretório chamado download, conforme é mostrado na tela acima. No caso do usuário não ter este aplicativo no micro, o mesmo pode ser baixado no site <u>http://www.winzip.com</u>.

2. A seguir execute o arquivo *sfs2007.exe*, que foi gravado neste diretório c:\download, para iniciar a instalação do aplicativo.

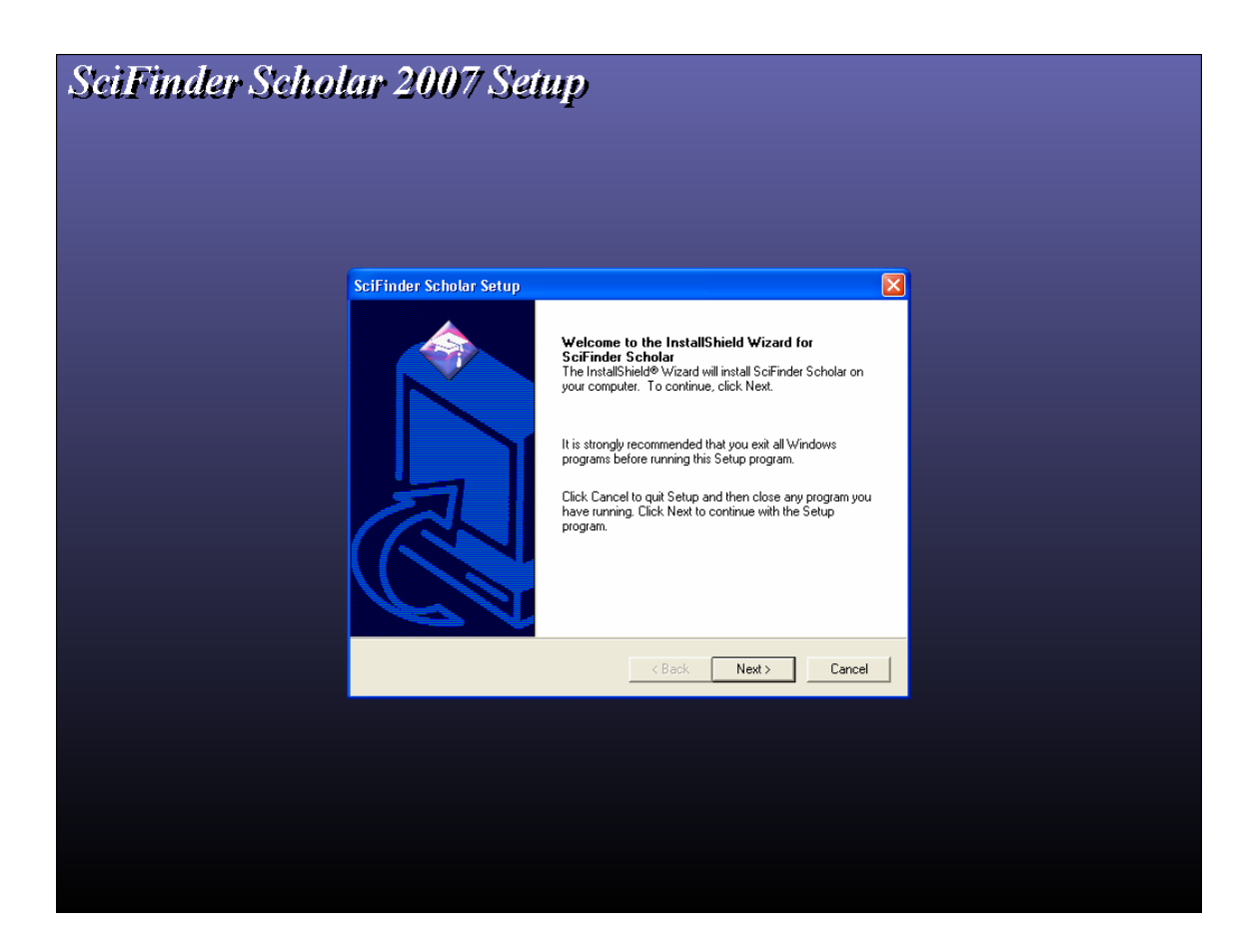

3. Tela de Apresentação da instalação do Aplicativo. Clique em Next.

| SciFinder Scholar 2007 Setup |                                                                              |                                             |   |  |  |
|------------------------------|------------------------------------------------------------------------------|---------------------------------------------|---|--|--|
|                              |                                                                              |                                             |   |  |  |
|                              |                                                                              |                                             |   |  |  |
|                              | SciFinder Scholar Setup                                                      |                                             | X |  |  |
|                              | Choose Destination Location<br>Select folder where Setup will install files. |                                             |   |  |  |
|                              | Setup will install SciFinder Scholar in the follow                           | ing folder.                                 |   |  |  |
|                              | I o install to this folder, click Next. To install to<br>another folder.     | a different folder, click Browse and select |   |  |  |
|                              |                                                                              |                                             |   |  |  |
|                              |                                                                              |                                             |   |  |  |
|                              | Destination Folder<br>C:\SFSCHLR                                             | Browse                                      |   |  |  |
|                              | InstallShield                                                                | < Back Next> Cancel                         |   |  |  |
|                              |                                                                              |                                             |   |  |  |
|                              |                                                                              |                                             |   |  |  |
|                              |                                                                              |                                             |   |  |  |
|                              |                                                                              |                                             |   |  |  |
|                              |                                                                              |                                             |   |  |  |

4. Nesta tela acima, aparece o nome do diretório default onde será instalado o aplicativo, que no caso é C:\SFSCHLR. É recomendável manter este mesmo nome, pois do contrário, poderão ocorrer problemas posteriores na sua execução. Clique em Next.

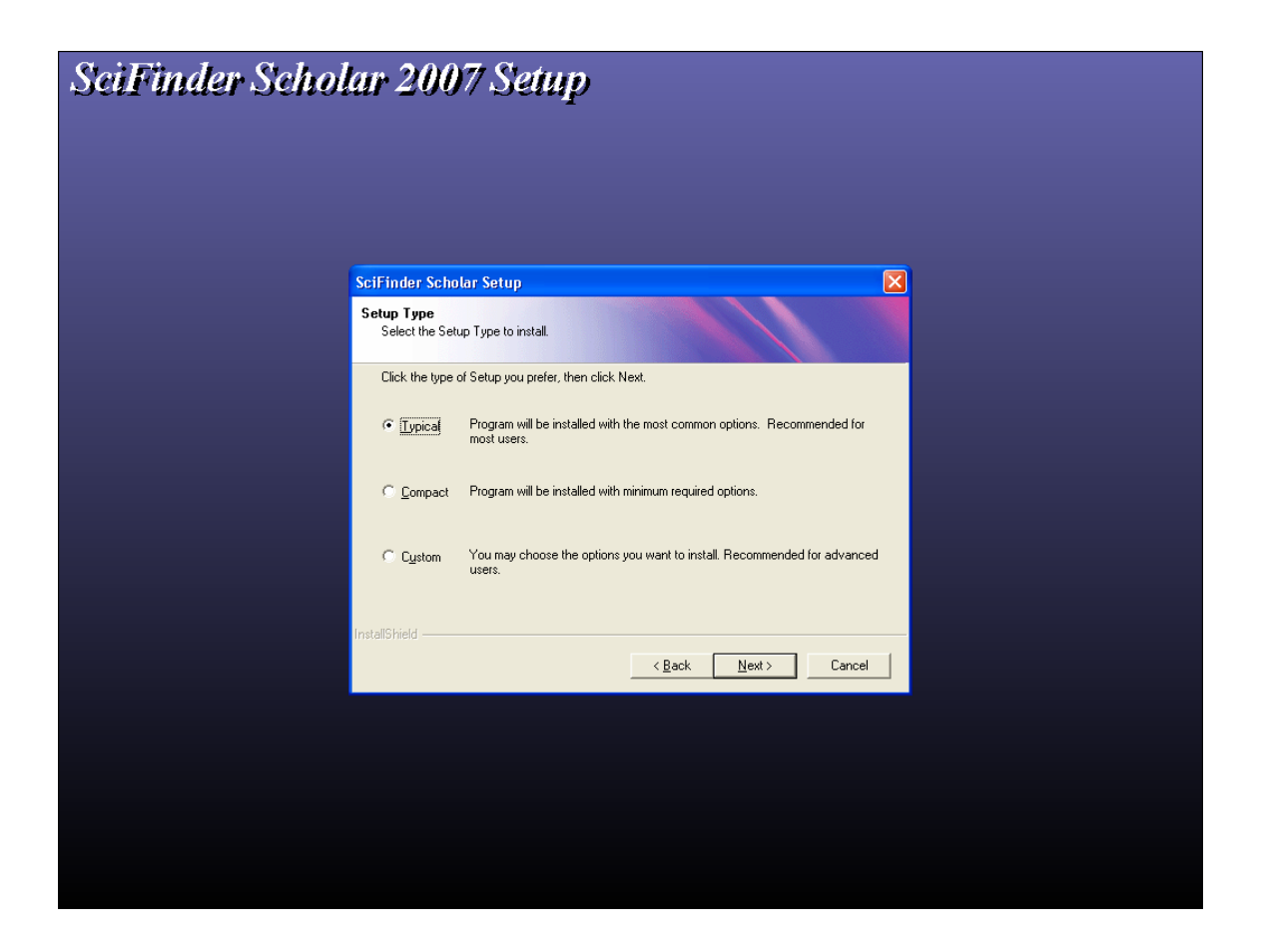

5. Nesta tela, aparecerão os tipos de instalação que podem ser: Típica, Compacta ou Customizada. Selecione a opção Típica e clique em Next. Após isto alguns arquivos serão instalados no seu computador, o que levará alguns minutos.

| SeiFinder Scholar | 2007 Setup                                                                                                    |        |
|-------------------|----------------------------------------------------------------------------------------------------|--------|
| Seif              | inder Scholar Setun                                                                                                    |        |
| Se                | tup Status                                                                                                    |        |
| Insta             | ScFinder Scholar Setup is performing the requested operations. Performing post i Question           Deforming post i         Question           Image: Comparison of the provided stress         Image: Comparison of the provided stress           Image: Comparison of the provided stress         Image: Comparison of the provided stress           Image: Comparison of the provided stress         Image: Comparison of the provided stress           Image: Comparison of the provided stress         Image: Comparison of the provided stress           Image: Comparison of the provided stress         Image: Comparison of the provided stress           Shield         Shield |        |
|                   |                                                                                                    | Cancel |
|                   |                                                                                                    |        |

6. Ao final desta cópia aparecerá a tela acima, perguntando se você tem o disco chamado "Custom Site Files". Clique em Não.

| SciFinder Scholar Setup                                                                                                    |                                                                       |              |
|----------------------------------------------------------------------------------------------------|-----------------------------------------------------------------------|--------------|
| Select Folder for Icons                                                                                                    |                                                                       |              |
| Setup will add program shortcuts to the Progr<br>name, or select one from the Existing Folders<br><u>P</u> rogram Folder:                                                               | am Folder listed below. You may type<br>list. Click Next to continue. | a new folder |
| SciFinder Scholar 2007                                                                                                    |                                                                       |              |
| Existing Folders:                                                                                                    |                                                                       |              |
| Acessórios<br>Ahead Nero<br>Alfa Design<br>Codec Pack<br>Excel Password Recovery Master<br>Ferramentas administrativas<br>Ferramentas do Microsoft Office<br>ICQ Sniffer<br>Inicializar |                                                                       |              |
| InstallShield                                                                                                    |                                                                       |              |
|                                                                                                    | < <u>B</u> ack <u>N</u> ext >                                         | Cancel       |

7. Na tela acima, clique em Next para manter o nome default do Grupo de Programa do Windows.

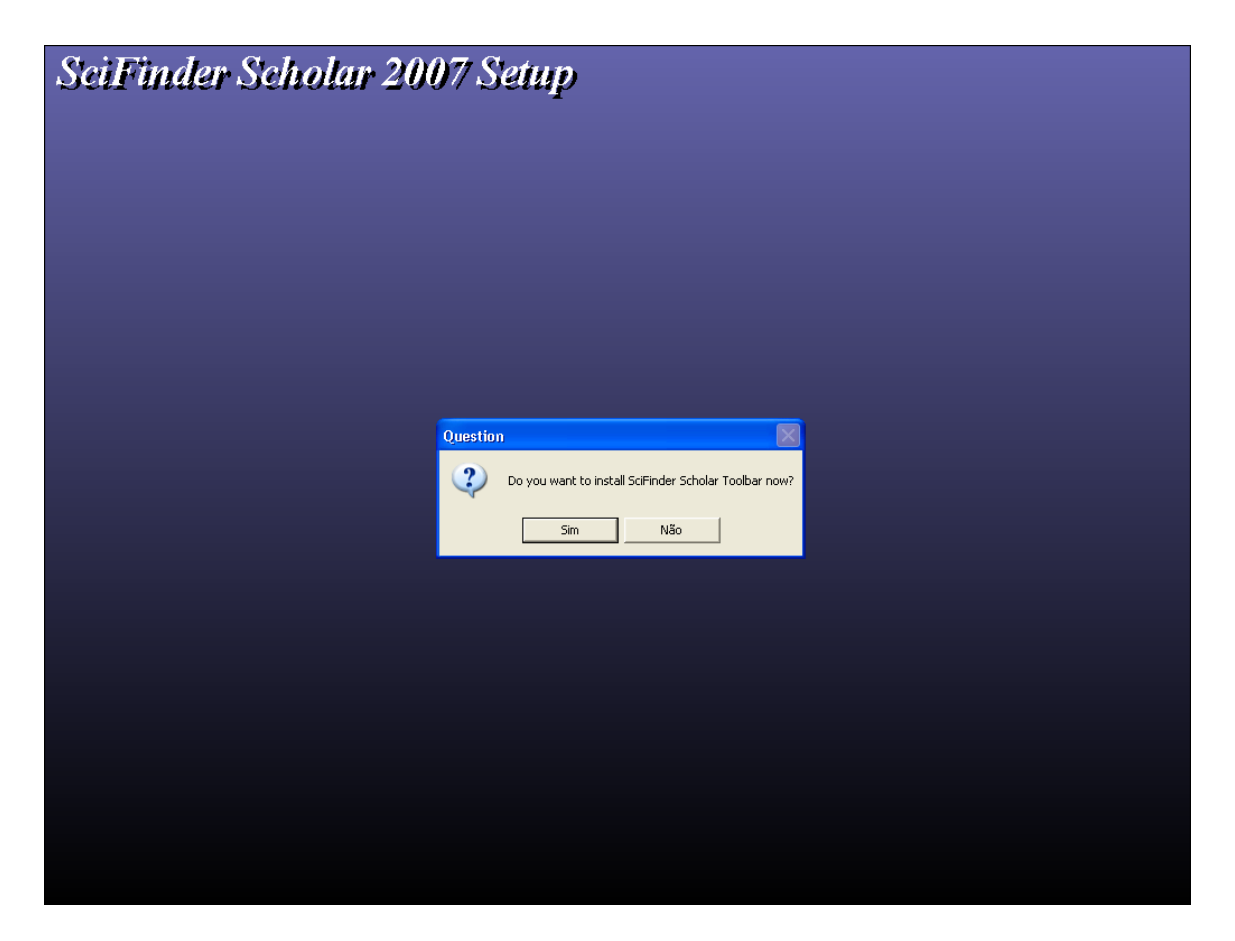

8. Na próxima tela, será perguntado se quer criar uma barra de ferramentas. Clique em não.

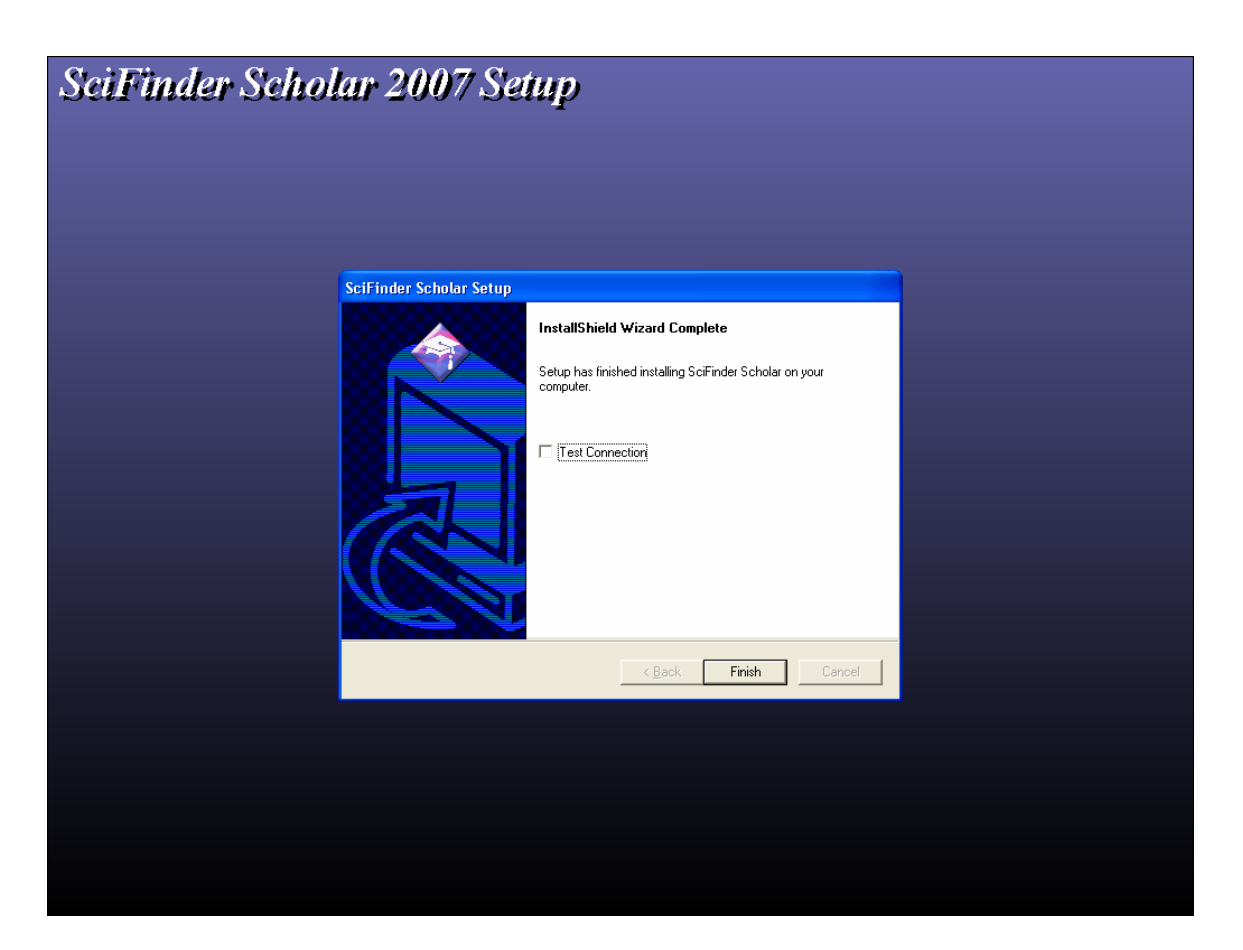

9. Ao final da instalação aparecerá uma tela, dizendo que a instalação está completa. Deixe a opção Test Connection desmarcada e Clique em Finish.

10. Copie o arquivo *site.prf*, que foi descompactado para o diretório c:\download durante a instalação, para o diretório c:\sfschlr, onde foi instalado o Scifinder Scholar. Caso exista algum arquivo com este mesmo nome, e ele pergunte se deseja gravar por cima, responda que sim.

IMPORTANTE : Se este arquivo não for copiado, o programa não conseguirá fazer a conexão com o Servidor da Scifinder Scholar. Para as redes que utilizam Firewall ou Proxy, deve ser liberada a porta 210 (tcp), que é a porta utilizada pelo protocolo Z39.50, que faz a conexão com o servidor deles. Não existe nenhum registro de ataque através desta porta, mas caso queiram restringir o acesso desta porta apenas ao Servidor da Scifinder Scholar, o número Ip deste servidor é 134.243.85.3.

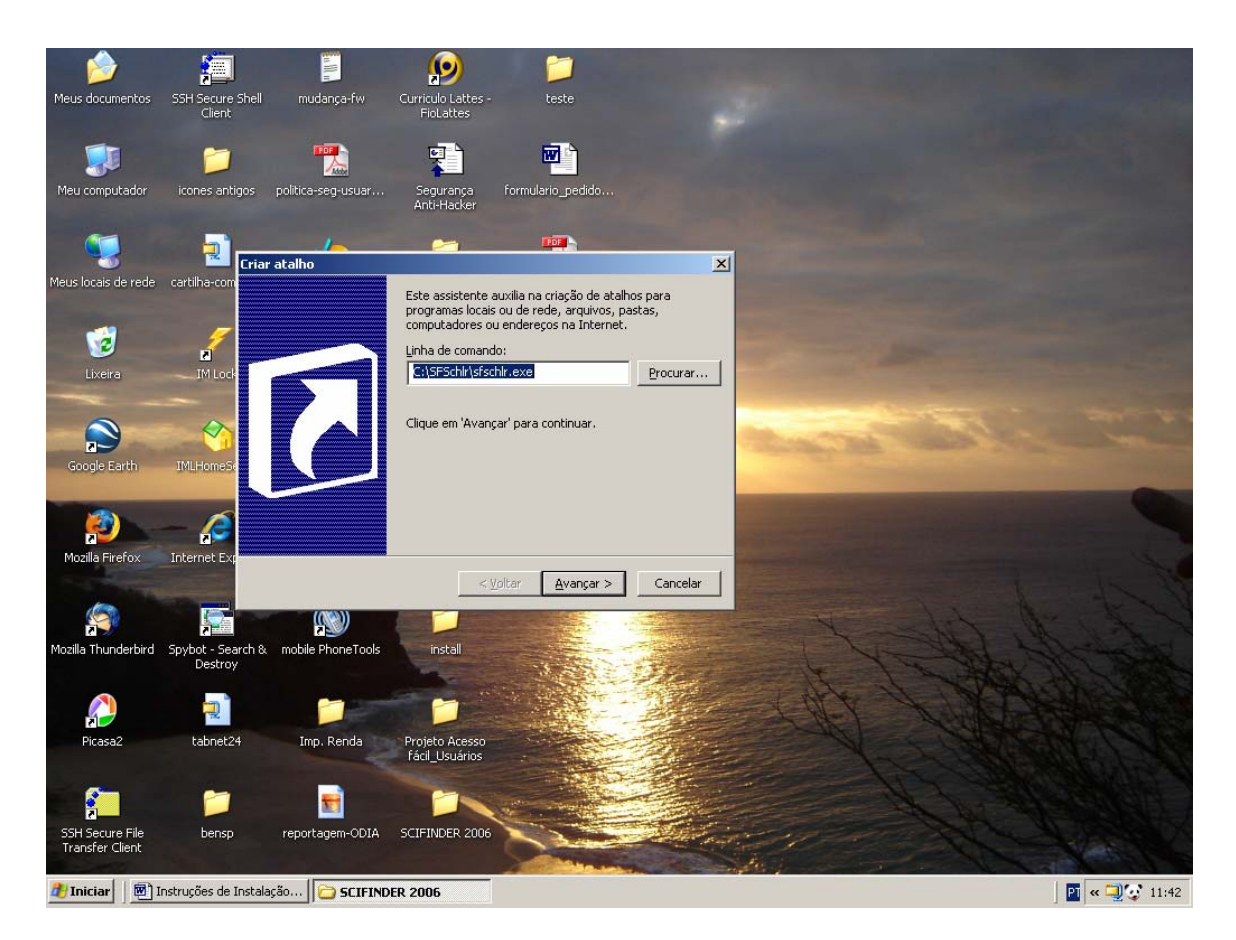

10. Para facilitar a execução deste aplicativo, crie um atalho na sua área de trabalho conforme mostrado acima. Clique em Avançar.

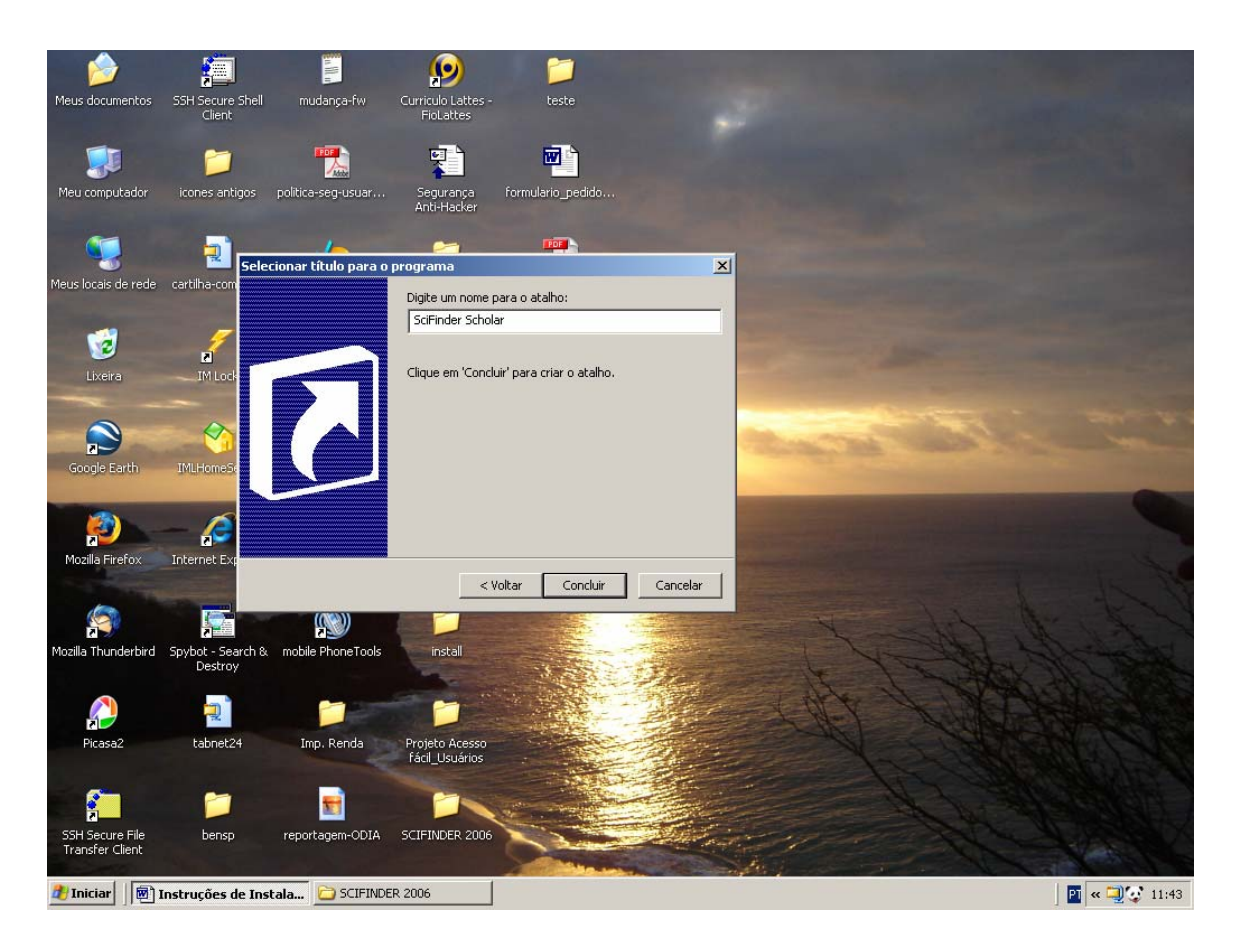

11. O nome deste atalho, fica a critério do usuário, como sugestão estamos colocando *SciFinder Scholar*, conforme mostrado na tela acima. Clique em Concluir.

12. Após testar se a execução do aplicativo está OK, pode apagar todos os arquivos que foram gravados no diretório c:\download, durante a instalação.

13. Na hipótese de haver alguma dúvida na utilização desta base, não esqueça de dar uma olhada nos arquivos de ajuda, que também estão disponíveis para download nesta página. Caso tenha alguma dúvida na instalação deste aplicativo, favor entrar em contato com Jorge Nundes, através do email <u>nundes@fiocruz.br</u>.